# **ornitho** Impostazioni personali utilizzo dati Le tecniche

Emanuele Stival – Maurizio Sighele 13/12/2018

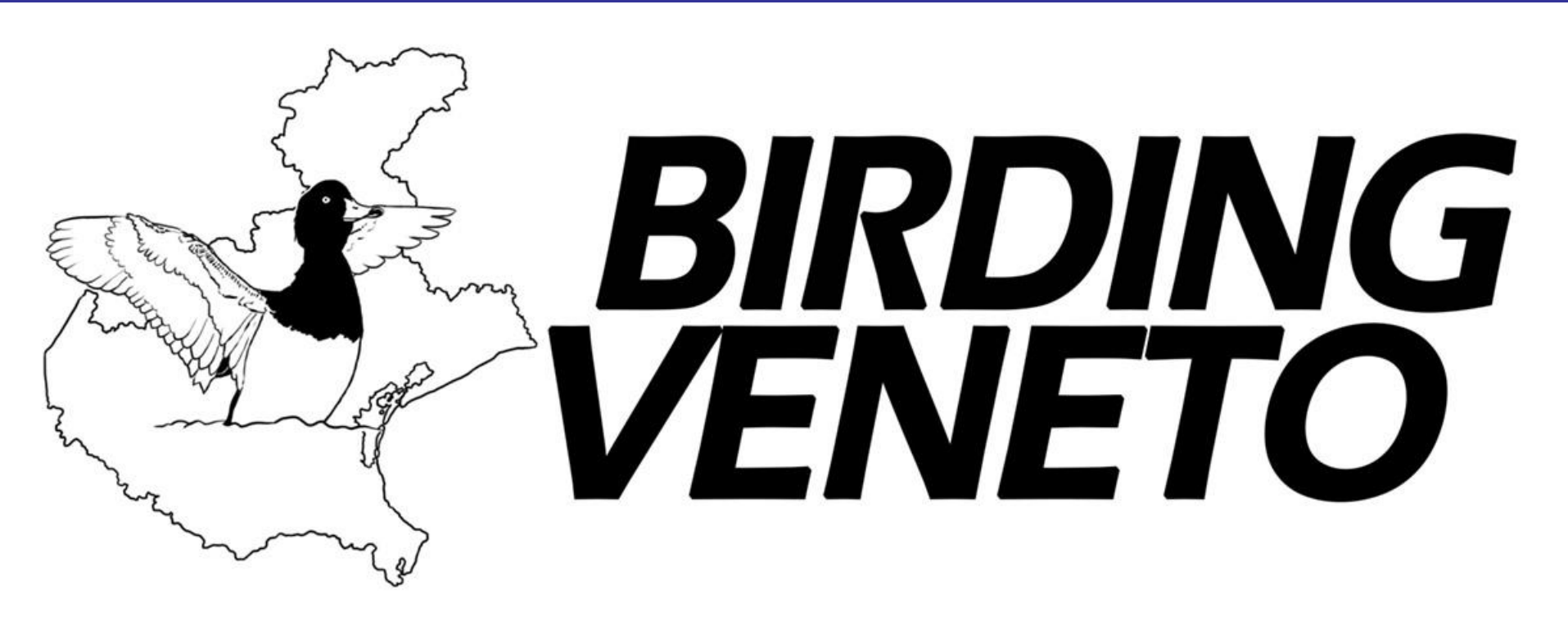

## verificare le proprie impostazioni

una volta eseguito il login verificate le impostazioni

## Pagina iniziale ornitho.it

Le Associazioni di ornitho,it

## Sponsor Consultare

Partecipare

## 🛨 Le osservazioni

Trasmettere le mie osservazioni

Controllare le mie liste

## Informazioni

· Leggere le ultime novità

## - Aiuto

- Regole di ornitho.it
- Deontologia di SHI (Anfibi e Rettili)
- Deontologia di Odonata.it (Libellule)
- Organigramma di Ornitho.it
- Specie a pubblicazione limitata
- Spiegazione dei simboli
- Le domande più frequenti

## + Statistiche

## Atlante

Atlante

- Metodi Atlante
- Scarica griglia UTM
- Calcolo Effemeridi

### Emanuele Stival [logout]

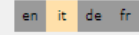

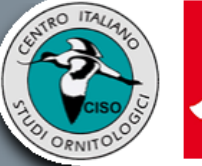

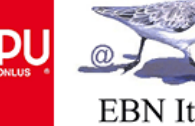

**Z** -

Z

Z

Z

1

atlasnew

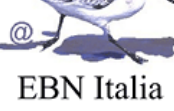

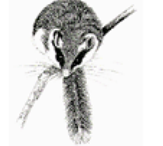

## Benvenuti su www.ornitho.it

Ornitho.it è la piattaforma comune d'informazione di ornitologi e birdwatcher italiani e di molte associazioni ornitologiche nazionali e regionali che hanno come obiettivo lo studio, la conservazione degli uccelli, il birdwatching e la loro promozione. Una parte delle osservazioni, specialmente le più recenti, potrebbero essere non ancora verificate. Ornitho.it si sta rivelando un prezioso strumento di lavoro per la realizzazione dell'Atlante degli uccelli nidificanti in Italia e per quello degli Uccelli in inverno. Dall'ottobre 2014 la piattaforma è utilizzata anche per Rettili, Anfibi (in accordo con SHI), Libellule (in accordo con odonata.it) e

Mammiferi terrestri, Mammiferi marini, Chirotteri (in accordo con ATIt).

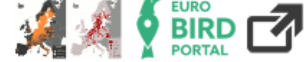

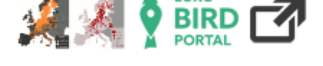

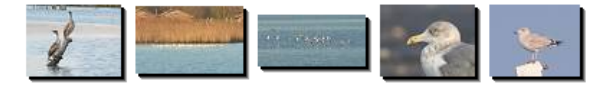

- 2 null , 7/10/2018, Campodarsego [32N 728 / 5044]
- Pigliamosche , 22/4/2018, San Vito Lo Capo [33N 304 / 4223]
- Pigliamosche , 21/4/2018, Pachino [33N 501 / 4062]
- Pigliamosche, 20/4/2018, Pantano Ponterio (zona umida IWC)
- Pigliamosche , 20/4/2018, Pachino [33N 505 / 4058]

## Le ultime novità

#### venerdì 7 dicembre 2018

Nuovo Progetto Atlante degli Uccelli in Inverno della Provincia di Varese

#### Venezia giovedì 13 dicembre 2018 Luna crescente (5 giorni) sorge alle 11h52 e tramonta alle 22h15 Sole: sorge alle 07h42 e tramonta alle 16h27 Giorno: aurora alle 07h08 e crepuscolo alle 7h01

Ultimo dato aggiunto in questo minuto e ultimo mio dato 6 ore fa. Attualmente sul sito ci sono 74 visitatori

Le osservazioni recenti : XML

[visualizzare le ultime segnalazioni]

| martedì | 11 | dicembre | 201 |
|---------|----|----------|-----|
|         |    |          |     |

| Pauova [32N 721 / 3034] |
|-------------------------|
| 1 Zafferano             |
| Palude di Cona          |
| e ≥40 Cigni reali       |
| ≥70 Volpoche            |
| ≥70 Avocette            |
| Caorle [33N 338 / 5061] |
| 🧧 2 Cigni reali 📝       |
| Caorle [33N 340 / 5055] |
| ● ≥15 Marangoni minori  |
| Caorle [33N 337 / 5057] |
| 🛛 1 Albanella reale 🛄   |
| Caorle [33N 337 / 5058] |
| 오 1 Averla maggiore 📝   |
| Jesolo [33N 314 / 5043] |
| 🧧 9 Cigni reali 📝       |
| ~60 Oche selvatiche Z   |
| ~3200 Volpoche Z        |
| 9 1 Marangone minore 📝  |
| 9 1046 Fenicotteri 📝    |
| Jesolo [33N 312 / 5042] |
| 🛛 2 Cigni reali 📝       |
| 😐 1 Fistione turco 📝    |
| Jesolo [33N 309 / 5043] |
| ~40 Volpoche Z          |
| Jesolo [33N 311 / 5044] |
| 😐 1 Marangone minore 📝  |
| - I feelen terret       |

## Le mie segnalazioni in corso di verifica

scorrete la pagina verso il basso e cliccate nella sezione "*Il mio conto*" sulla voce "*Personalizzazione del sito*"

https://www.ornitho.it/i ndex.php?m\_id=27

| Informazioni                      |                                                                                                   |            | [visualizzare le ultime segnalazioni                            |
|-----------------------------------|---------------------------------------------------------------------------------------------------|------------|-----------------------------------------------------------------|
|                                   |                                                                                                   |            | martedì 11 dicembre 2018                                        |
| Leggere le ultime novità          |                                                                                                   |            | Padova [32N 721 / 5034]                                         |
| Aiuto                             |                                                                                                   |            | • 1 Zafferano                                                   |
| - Regole di ornitho.it            |                                                                                                   |            | ● ≥40 Cigni reali Ш                                             |
| - Deeptologia di SHI (Apfibi o    |                                                                                                   |            | • ≥70 Volpoche                                                  |
| Rettili)                          |                                                                                                   |            | ≥70 Avocette     Caorle [33N 338 / 5061]                        |
| - Deontologia di Odonata.it       | Le mie segnalazioni in corso di verifica                                                          |            | • 2 Cigni reali 🖉                                               |
| (Libellule)                       |                                                                                                   |            | Caorle [33N 340 / 5055]                                         |
| - Organigramma di Ornitho.it      | 2 null , 7/10/2018, Campodarsego [32N 728 / 5044]                                                 | 🛃 🗵        | Caorle [33N 337 / 5057]                                         |
|                                   | Pigliamosche , 22/4/2018, San Vito Lo Capo [33N 304 / 4223]                                       | 🛃 🖄        | 9 1 Albanella reale 🛄                                           |
| - Specie a pubblicazione limitata | Pigliamosche , 21/4/2018, Pachino [33N 501 / 4062]                                                | 2 ×        | Caorle [33N 337 / 5058]                                         |
| - Spiegazione dei simboli         | Pigliamosche , 20/4/2018, Pantano Ponterio (zona umida IWC)                                       | 2 ×        | Jesolo [33N 314 / 5043]                                         |
| - Le domande più frequenti        | Pigliamosche , 20/4/2018, Pachino [33N 505 / 4058]                                                | 🗹 👋        | 9 Cigni reali 🔏                                                 |
| Le domande pla nequena            | ▼                                                                                                 |            | ~60 Oche selvatiche      A ~3200 Volpoche      A ~3200 Volpoche |
| Statistiche                       |                                                                                                   |            | • 1 Marangone minore                                            |
| Atlante                           |                                                                                                   |            | 9 1046 Fenicotteri 📝                                            |
| Atlante                           | La ultima navità                                                                                  |            | Jesolo [33N 312 / 5042]                                         |
|                                   |                                                                                                   |            | ● 1 Fistione turco                                              |
| Metodi Atlante                    |                                                                                                   |            | Jesolo [33N 309 / 5043]                                         |
| Scarica griglia UTM               | venerdì 7 dicembre 2018                                                                           | tlasnews   | • ~40 Volpoche 🖉                                                |
| Calcola Efformaridi               | Nuovo Progetto Atlante degli Uccelli in Inverno della Provincia di Varese                         |            | • 1 Marangone minore                                            |
| Calcolo Erremenor                 | Il primo dicembre 2018 il Gruppo Insubrico di Ornitologia inizia un puovo. Progetto Atlante d     | leali      | Jesolo [33N 313 / 5042]                                         |
| Carte mensili/annuali             | Uccelli in Inverno in provincia di Varese: utilizzando la Carta tecnica Regionale []              |            | Jesolo [33N 310 / 5040]                                         |
| Amministrazione                   | Documento da scaricare : 🔼 <u>Metodologia per Atlante in Inverno VARESE-9532.pdf</u>              |            | 🛛 7 Marangoni minori 📝                                          |
| Rielevisiee                       |                                                                                                   |            | • 1 Tarabuso 🖉                                                  |
| BIOIOVISION                       |                                                                                                   |            | Jesolo [33N 311 / 5041]                                         |
| Il mio conto                      | giovedì 6 dicembre 2018                                                                           | tlasnews   | 🛚 2 Pendolini 📝                                                 |
| Dati personali                    | Anche i dati italiani nell'Atlante degli uccelli nidificanti in Europa EBBA2 (2013-2017)          | )          | Venezia [33N 308 / 5044]                                        |
| -mail e password                  | Nelle scorse settimane i dati raccolti per l'Atlante degli uccelli nidificanti in Europa EBBA2 so | no stati   | Venezia [33N 309 / 5048]                                        |
| A                                 | trasmessi al gruppo di lavoro continentale. Gli oltre 18'000 []                                   |            | • 1 Tarabuso                                                    |
| Personalizzazione del sito        |                                                                                                   |            | 9 92 Fenicotteri                                                |
| La mia scheda di presentazione    |                                                                                                   |            | Venezia [33N 310 / 5044]                                        |
|                                   | glovedi 8 novembre 2018                                                                           | tipnews    | Venezia [33N 307 / 5044]                                        |
|                                   | Siamo in 150 mila!                                                                                |            | • 1410 Fenicotteri 📝                                            |
|                                   | Siamo in 150 mila! Siamo lieti di comunicarvi che a fine settembre si è iscritto il 150.000º u    | tente di   | • ~10 Avocette 🗹                                                |
|                                   | uno dei portali della famiglia Ornitho, e il 10.000° per []                                       |            | lunedì 10 dicembre 2018                                         |
|                                   |                                                                                                   |            | Venezia [33N 307 / 5044]                                        |
|                                   | [alt                                                                                              | re novità] | 🛕 🛯 1 Strolaga maggiore 📝                                       |
|                                   |                                                                                                   |            | domenica 9 dicembre 2018                                        |
|                                   |                                                                                                   |            | Bonifica di Ca' Tron (zona umid                                 |
|                                   |                                                                                                   |            | • 1 Albanella reale 🖑                                           |
|                                   |                                                                                                   |            | Caorle [33N 337 / 5058]                                         |

<u>a IWC)</u>

## nella pagina che si apre scorriamo verso il basso fino a che arriviamo a

# "Condivisione dei dati"

#### Condivisione dei dati

I dati ornitologici puntuali caricati sono di proprietà dei singeli iscritti, ma sono liberamente el gratuitamente a disposizione del Mandato Ornitho.it ai fini di perseguire le finalità di cui all'Art. 2 del Regolamento, disponibile nella pagina iniziale di vvvv.ornitho.it I dati ornitologici aggregati (presenz/assenza per anno ed eventuale codice atlante su griglia non inferiore a 10x10 km pari alla risoluzione spaziale e temporale delle mappe visualizzabili sul portale), sia protetti che non protetti, sono liberamente e gratuitamente utilizzabili nell'ambito di accordi di collaborazione/convenzioni stipulati tra soggetti terzi e il Mandato Ornitho.it (ai sensi dell'Art. 4.2 del Regolamento), secondo le modalità dettagliate nell'Art. 6.2.3 del Regolamento.

L'iscritto può indicare la propria disponibilità a concedere a terzi l'utilizzo dei propri dati ornitologici secondo le modalità elencate di seguito (Art. 5 del Regolamento, punti 1 e 2). Queste opzioni 1 e 2 sono impostate come selezionate di default.

#### Le mie scelte :

- ✓ 1 Metto a disposizione i miei dati ornitologici puntuali non protetti per finalità di ricerca scientifica e conservazione concedendoli alle associazioni promotrici e partner elencate alla pagina http://www.ornitho.it/index.php?m\_id=1126&c=partner o a soggetti terzi (es. Enti di ricerca, Università, singoli ricercatori, ecc..), le cui richieste siano state approvate dal Mandato di Ornitho.it secondo le modalità previste dagli Art. 6.2.1 e 6.2.2 del Regolamento.
- 2 Metto a disposizione i miei dati ornitologici puntuali non protetti e quelli protetti in forma aggregata (su griglia non inferiore a 2x2 km, presenza assenza ed eventuale codice atlante) per finalità di ricerca scientifica e conservazione a soggetti terzi ( (es. Istituti di ricerca, Enti ed Associazioni senza fini di lucro, ovvero a gruppi autonomamente costituiti) con i quali il Mandato Ornitho.it abbia stipulato accordi di collaborazione/convenzioni (ai sensi dell'Art. 4.2 del Regolamento), secondo le modalità indicate nell'Art. 6.2.3.
- A.ST.O.R.E. FVG. Concedo diritto d'uso di tutti i miei dati ornitologici, senza alcuna limitazione relativamente ai dati protetti (Art. 5, punto 3), secondo quanto stabilito dall'Art. 6.3 del Regolamento, a A.ST.O.R.E. - FVG
- ADAPT- Metto a disposizione i miei dati ornitologici puntuali non protetti per finalità di ricerca scientifica e conservazione concedendoli alle associazioni promotrici e partner elencate alla pagina http://www.ornitho.it/index.php?m\_id=1126&c=partner o a soggetti terzi (es. Enti di ricerca, Università, singoli ricercatori, ecc..), le cui richieste siano state approvate dal Mandato di Ornitho.it secondo le modalità previste dagli Art. 6.2.1 e 6.2.2 del Regolamento.
- As.Fa.Ve. Concedo diritto d'uso di tutti i miei dati ornitologici, senza alcuna limitazione relativamente ai dati protetti (Art. 5, punto 3), secondo quanto stabilito dall'Art. 6.3 del Regolamento, a As.Fa.Ve. Associazione Faunisti Veneti
- ASOER. Concedo diritto d'uso di tutti i miei dati ornitologici, senza alcuna limitazione relativamente ai dati protetti (Art. 5, punto 3), secondo quanto stabilito dall'Art. 6.3 del Regolamento, a ASOER - Associazione Ornitologi Emilia Romagna
- AVK. Concedo diritto d'uso di tutti i miei dati ornitologici, senza alcuna limitazione relativamente ai dati protetti (Art. 5, punto 3), secondo quanto stabilito dall'Art. 6.3 del Regolamento, a AVK - Arbeitsgemeinschaft für Vogelkunde und Vogelschutz Südtirol
- CISO. Concedo diritto d'uso di tutti i miei dati ornitologici, senza alcuna limitazione relativamente ai dati protetti (Art. 5, punto 3), secondo quanto stabilito dall'Art. 6.3 del Regolamento, a CISO, Centro Italiano Studi Ornitologici
- COT. Concedo diritto d'uso di tutti i miei dati ornitologici, senza alcuna limitazione relativamente ai dati protetti (Art. 5, punto 3), secondo quanto stabilito dall'Art. 6.3 del Regolamento, a COT - Centro Ornitologico Toscano
- EBN. Concedo diritto d'uso di tutti i miei dati ornitologici, senza alcuna limitazione relativamente ai dati protetti (Art. 5, punto 3), secondo quanto stabilito dall'Art. 6.3 del Regolamento, a EBN Italia
- GIO. Concedo diritto d'uso di tutti i miei dati ornitologici, senza alcuna limitazione relativamente ai dati protetti (Art. 5, punto 3), secondo quanto stabilito dall'Art. 6.3 del Regolamento, a GIO - Gruppo Insubrico di Ornitologia
- GOS. Concedo diritto d'uso di tutti i miei dati ornitologici, senza alcuna limitazione relativamente ai dati protetti (Art. 5, punto 3), secondo guanto stabilito dall'Art. 6.3 del Regolamento, a GOS - Gruppo Ornitologico Sardo
- GPSO. Concedo diritto d'uso di tutti i miei dati ornitologici, senza alcuna limitazione relativamente ai dati protetti (Art. 5, punto 3), secondo guanto stabilito dall'Art. 6.3 del Regolamento, a GPSO - Gruppo Piemontese di Ornitologia
- GRA. Concedo diritto d'uso di tutti i miei dati ornitologici, senza alcuna limitazione relativamente ai dati protetti (Art. 5, punto 3), secondo quanto stabilito dall'Art. 6.3 del Regolamento, a GRA - Gruppo ricerche Avifauna
- LIPU. Concedo diritto d'uso di tutti i miei dati ornitologici, senza alcuna limitazione relativamente ai dati protetti (Art. 5, punto 3), secondo quanto stabilito dall'Art. 6.3 del Regolamento, a LIPU, Lega Italiana Protezione Uccelli.
- SOA. Concedo diritto d'uso di tutti i miei dati ornitologici, senza alcuna limitazione relativamente ai dati protetti (Art. 5, punto 3), secondo quanto stabilito dall'Art. 6.3 del Regolamento, a SOA Stazione ornitologica Abruzzese
- SROPU. Concedo diritto d'uso di tutti i miei dati ornitologici, senza alcuna limitazione relativamente ai dati protetti (Art. 5, punto 3), secondo quanto stabilito dall'Art. 6.3 del Regolamento, a SROPU Stazione Romana per la Protezione degli Uccelli

il *Gruppo di Conduzione* consiglia e sollecita la spunta delle **opzioni 1 e 2** 

<u>è indispensabile che</u> <u>selezioniate queste due</u> <u>opzioni ma non</u> <u>sufficiente</u> perché le altre associazioni o gruppi seguenti se non sono spuntate non potranno usufruire dei dati

#### Condivisione dei dati

I dati ornitologici puntuali caricati sono di proprietà dei singoli iscritti, ma sono liberamente e gratuitamente a disposizione del Mandato Ornitho.it ai fini di perseguire le finalità di cui all'Art. 2 del Regolamento, disponibile nella pagina iniziale di vvvv.ornitho.it I dati ornitologici aggregati (presenza/assenza per anno ed eventuale codice atlante su griglia non inferiore a 10x10 km pari alla risoluzione spaziale e temporale delle mappe visualizzabili sul portale), sia protetti che non protetti, sono liberamente e gratuitamente utilizzabili nell'ambito di accordi di collaborazione/convenzioni stipulati tra soggetti terzi e il Mandato Ornitho.it (ai sensi dell'Art. 4.2 del Regolamento), secondo le modalità dettagliate nell'Art. 6.2.3 del Regolamento.

L'iscritto può indicare la propria disponibilità a concedere a terzi l'utilizzo dei propri dati ornitologici secondo le modalità elencate di seguito (Art. 5 del Regolamento, punti 1 e 2). Queste opzioni 1 e 2 sono impostate come selezionate di default.

#### Le mie scelte :

- 1 Metto a disposizione i miei dati ornitologici puntuali non protetti per finalità di ricerca scientifica e conservazione concedendoli alle a isociazioni promotrici e partner elencate alla pagina http://www.ornitho.it/index.php?m\_id=11268c=partner o a soggetti terzi (es. Enti di r cerca, Università, singoli ricercatori, ecc..), le cui richieste siano state approvate dal Mandato di Ornitho.it secondo le modalità previste dagli Art. 6.2.1 e 6.2.2 del Regolamento.
- 2 Metto a disposizione i miei dati ornitologici puntuali non protetti e quelli protetti in forma aggregata (su griglia non inferiore a 2x2 km, presenza assenza ed eventuale codice atlante) per finalità di ricerca scientifica e conservazione a soggetti terzi ( (es. Istituti di ricerca, Enti ed Associazioni senza fini di lucro, ovvero a gruppi autonomamente costituiti) con i quali il Mandato Ornitho.it abbia stipulato accordi di cultaborazione/convenzioni (si sensi dell'Art. 4.2 del Regolamento), secondo le modalità indicate nell'Art. 6.2.3.
- A.ST.O.R.E. FVG. Concedo diritto d'uso di tutti i miei dati ornitologici, senza alcuna limitazione relativamente ai dati protetti (Art. 5, punto 3), secondo quanto stabilito dall'Art. 6.3 del Regolamento, a A.ST.O.R.E. - FVG
- ADAPT- Metto a disposizione i miei dati ornitologici puntuali non protetti per finalità di ricerca scientifica e conservazione concedendoli alle associazioni promotrici e partner elencate alla pagina http://www.ornitho.it/index.php?m\_id=1126&c=partner o a soggetti terzi (es. Enti di ricerca, Università, singoli ricercatori, ecc..), le cui richieste siano state approvate dal Mandato di Ornitho.it secondo le modalità previste dagli art. 6.2.1 e 6.2.2 del Regolamento.
- A s.Fa.Ve. Concedo diritto d'uso di tutti i miei dati ornitologici, senza alcuna limitazione relativamente ai dati protetti (Art. 5, punto 3), secondo quanto stabilito dall'Art. 6.3 del Regolamento, a As.Fa.Ve. - Associazione Faunisti Veneti
- ASOER. Concedo diritto d'uso di tutti i miei dati ornitologici, senza alcuna limitazione relativamente ai dati protetti (Art. 5, punto 3), secondo uanto stabilito dall'Art. 6.3 del Regolamento, a ASOER - Associazione Ornitologi Emilia Romagna
- AVK. Concedo diritto d'uso di tutti i miei dati ornitologici, senza alcuna limitazione relativamente ai dati protetti (Art. 5, punto 3), secondo quanto stabilito dall'Art. 6.3 del Regolamento, a AVK - Arbeitsgemeinschaft für Vogelkunde und Vogelschutz Südtirol
- CISO. Concedo diritto d'uso di tutti i miei dati ornitologici, senza alcuna limitazione relativamente ai dati protetti (Art. 5, punto 3), secondo quanto stabilito dall'Art. 6.3 del Regolamento, a CISO, Centro Italiano Studi Ornitologici
- COT. Concedo diritto d'uso di tutti i miei dati ornitologici, senza alcuna limitazione relativamente ai dati protetti (Art. 5, punto 3), secondo quanto stabilito dall'Art. 6.3 del Regolamento, a COT - Centro Ornitologico Toscano
- EBN. Concedo diritto d'uso di tutti i miei dati ornitologici, senza alcuna limitazione relativamente ai dati protetti (Art. 5, punto 3), secondo quanto stabilito dall'Art. 6.3 del Regolamento, a EBN Italia
- GIO. Concedo diritto d'uso di tutti i miei dati ornitologici, senza alcuna limitazione relativamente ai dati protetti (Art. 5, punto 3), secondo quanto stabilito dall'Art. 6.3 del Regolamento, a GIO - Gruppo Insubrico di Ornitologia
- GOS. Concedo diritto d'uso di tutti i miei dati ornitologici, senza alcuna limitazione relativamente ai dati protetti (Art. 5, punto 3), secondo quanto stabilito dall'Art. 6.3 del Regolamento, a GOS - Gruppo Ornitologico Sardo
- GPSO. Concedo diritto d'uso di tutti i miei dati ornitologici, senza alcuna limitazione relativamente ai dati protetti (Art. 5, punto 3), secondo quanto stabilito dall'Art. 6.3 del Regolamento, a GPSO Gruppo Piemontese di Ornitologia
- GRA. Concedo diritto d'uso di tutti i miei dati ornitologici, senza alcuna limitazione relativamente ai dati protetti (Art. 5, punto 3), secondo quanto stabilito dall'Art. 6.3 del Regolamento, a GRA - Gruppo ricerche Avifauna
- LIPU. Concedo diritto d'uso di tutti i miei dati ornitologici, senza alcuna limitazione relativamente ai dati protetti (Art. 5, punto 3), secondo quanto stabilito dall'Art. 6.3 del Regolamento, a LIPU, Lega Italiana Protezione Uccelli.
- SOA. Concedo diritto d'uso di tutti i miei dati ornitologici, senza alcuna limitazione relativamente ai dati protetti (Art. 5, punto 3), secondo quanto stabilito dall'Art. 6.3 del Regolamento, a SOA - Stazione ornitologica Abruzzese
- SROPU. Concedo diritto d'uso di tutti i miei dati ornitologici, senza alcuna limitazione relativamente ai dati protetti (Art. 5, punto 3), secondo quanto stabilito dall'Art. 6.3 del Regolamento, a SROPU Stazione Romana per la Protezione degli Uccelli

<u>è indispensabile</u> <u>che selezioniate</u> <u>tutte queste</u> <u>opzioni</u> per una ricerca come quella che proponiamo per l'atlante osservazionale del Veneto

#### Condivisione dei dati

I dati ornitologici puntuali caricati sono di proprietà dei singoli iscritti, ma sono liberamente e gratuitamente a disposizione del Mandato Ornitho.it ai fini di perseguire le finalità di cui all'Art. 2 del Regolamento, disponibile nella pagina iniziale di www.ornitho.it I dati ornitologici aggregati (presenza/assenza per anno ed eventuale codice atlante su griglia non inferiore a 10x10 km pari alla risoluzione spaziale e temporale delle mappe visualizzabili sul portale), sia protetti che non protetti, sono liberamente e gratuitamente utilizzabili nell'ambito di accordi di collaborazione/convenzioni stipulati tra soggetti terzi e il Mandato Ornitho.it (ai sensi dell'Art. 4.2 del Regolamento), secondo le modalità dettagliate nell'Art. 6.2.3 del Regolamento.

L'iscritto può indicare la propria disponibilità a concedere a terzi l'utilizzo dei propri dati ornitologici secondo le modalità elencate di seguito (Art. 5 del Regolamento, punti 1 e 2). Queste opzioni 1 e 2 sono impostate come selezionate di default.

#### Le mie scelte :

✓✓

- 1 Metto a disposizione i miei dati ornitologici puntuali non protetti per finalità di ricerca scientifica e conservazione concedendoli alle as sociazioni promotrici e partner elencate alla pagina http://www.ornitho.it/index.php?m\_id=1126&c=partner o a soggetti terzi (es. Enti di ricerca, Università, singoli ricercatori, ecc..), le cui richieste siano state approvate dal Mandato di Ornitho.it secondo le modalità previste dagli Att. 6.2.1 e 6.2.2 del Regolamento.
- 2 Metto a disposizione i miei dati ornitologici puntuali non protetti e quelli protetti in forma aggregata (su griglia non inferiore a 2x2 km, prisenza assenza ed eventuale codice atlante) per finalità di ricerca scientifica e conservazione a soggetti terzi ( (es. Istituti di ricerca, Enti ed Associazioni senza fini di lucro, ovvero a gruppi autonomamente costituiti) con i quali il Mandato Ornitho.it abbia stipulato accordi di cellaborazione/convenzioni (ai sensi dell'Art. 4.2 del Regolamento), secondo le modalità indicate nell'Art. 6.2.3.
- A. 3T.O.R.E. FVG. Concedo diritto d'uso di tutti i miei dati ornitologici, senza alcuna limitazione relativamente ai dati protetti (Art. 5, punto 3), se condo quanto stabilito dall'Art. 6.3 del Regolamento, a A.ST.O.R.E. - FVG
- Al APT- Metto a disposizione i miei dati ornitologici puntuali non protetti per finalità di ricerca scientifica e conservazione concedendoli alle associazioni promotrici e partner elencate alla pagina http://www.ornitho.it/index.php?m\_id=1126&c=partner o a soggetti terzi (es. Enti di ricerca, Università, singoli ricercatori, ecc..), le cui richieste siano state approvate dal Mandato di Ornitho.it secondo le modalità previste dagli At. 6.2.1 e 6.2.2 del Regolamento.
- At.-Fa.Ve. Concedo diritto d'uso di tutti i miei dati ornitologici, senza alcuna limitazione relativamente ai dati protetti (Art. 5, punto 3), secondo qt anto stabilito dall'Art. 6.3 del Regolamento, a As.Fa.Ve. Associazione Faunisti Veneti
- At OER. Concedo diritto d'uso di tutti i miei dati ornitologici, senza alcuna limitazione relativamente ai dati protetti (Art. 5, punto 3), secondo quanto stabilito dall'Art. 6.3 del Regolamento, a ASOER Associazione Ornitologi Emilia Romagna
- AVK. Concedo diritto d'uso di tutti i miei dati ornitologici, senza alcuna limitazione relativamente ai dati protetti (Art. 5, punto 3), secondo quanto stabilito dall'Art. 6.3 del Regolamento, a AVK Arbeitsgemeinschaft für Vogelkunde und Vogelschutz Südtirol
- C: SO. Concedo diritto d'uso di tutti i miei dati ornitologici, senza alcuna limitazione relativamente ai dati protetti (Art. 5, punto 3), secondo quanto stabilito dall'Art. 6.3 del Regolamento, a CISO, Centro Italiano Studi Ornitologici
- COT. Concedo diritto d'uso di tutti i miei dati ornitologici, senza alcuna limitazione relativamente ai dati protetti (Art. 5, punto 3), secondo quanto st abilito dall'Art. 6.3 del Regolamento, a COT - Centro Ornitologico Toscano
- E E N. Concedo diritto d'uso di tutti i miei dati ornitologici, senza alcuna limitazione relativamente ai dati protetti (Art. 5, punto 3), secondo quanto stabilito dall'Art. 6.3 del Regolamento, a EBN Italia
- G.O. Concedo diritto d'uso di tutti i miei dati ornitologici, senza alcuna limitazione relativamente ai dati protetti (Art. 5, punto 3), secondo quanto stabilito dall'Art. 6.3 del Regolamento, a GIO - Gruppo Insubrico di Ornitologia
- G)S. Concedo diritto d'uso di tutti i miei dati ornitologici, senza alcuna limitazione relativamente ai dati protetti (Art. 5, punto 3), secondo quanto stabilito dall'Art. 6.3 del Regolamento, a GOS Gruppo Ornitologico Sardo
- G ISO. Concedo diritto d'uso di tutti i miei dati ornitologici, senza alcuna limitazione relativamente ai dati protetti (Art. 5, punto 3), secondo qt anto stabilito dall'Art. 6.3 del Regolamento, a GPSO - Gruppo Piemontese di Ornitologia
- G IA. Concedo diritto d'uso di tutti i miei dati ornitologici, senza alcuna limitazione relativamente ai dati protetti (Art. 5, punto 3), secondo quanto stabilito dall'Art. 6.3 del Regolamento, a GRA - Gruppo ricerche Avifauna
- L1 20. Concedo diritto d'uso di tutti i miei dati ornitologici, senza alcuna limitazione relativamente ai dati protetti (Art. 5, punto 3), secondo qt anto stabilito dall'Art. 6.3 del Regolamento, a LIPU, Lega Italiana Protezione Uccelli.
- SOA. Concedo diritto d'uso di tutti i miei dati ornitologici, senza alcuna limitazione relativamente ai dati protetti (Art. 5, punto 3), secondo quanto stabilito dall'Art. 6.3 del Regolamento, a SOA - Stazione ornitologica Abruzzese
- SI OPU. Concedo diritto d'uso di tutti i miei dati ornitologici, senza alcuna limitazione relativamente ai dati protetti (Art. 5, punto 3), secondo ai anto stabilito dall'Art. 6.3 del Regolamento, a SROPU - Stazione Romana per la Protezione degli Uccelli

Una volta spuntate le scelte desiderate non dimenticate di cliccare sul pulsante in fondo: «Modificare»

|          | Art. 6.2.1 e 6.2.2 del Regolamento.                                                                                                    |
|----------|----------------------------------------------------------------------------------------------------|
|          | As.Fa.Ve. Concedo diritto d'uso di tutti i miei dati ornitologici, senza alcuna limitazione relativamente ai dati protetti (Art. 5, punto 3), secondo<br>quanto stabilito dall'Art. 6.3 del Regolamento, a As.Fa.Ve Associazione Faunisti Veneti                        |
|          | ASOER. Concedo diritto d'uso di tutti i miei dati ornitologici, senza alcuna limitazione relativamente ai dati protetti (Art. 5, punto 3), secondo<br>quanto stabilito dall'Art. 6.3 del Regolamento, a ASOER - Associazione Ornitologi Emilia Romagna                  |
|          | AVK. Concedo diritto d'uso di tutti i miei dati ornitologici, senza alcuna limitazione relativamente ai dati protetti (Art. 5, punto 3), secondo<br>quanto stabilito dall'Art. 6.3 del Regolamento, a AVK - Arbeitsgemeinschaft für Vogelkunde und Vogelschutz Südtirol |
|          | CISO. Concedo diritto d'uso di tutti i miei dati ornitologici, senza alcuna limitazione relativamente ai dati protetti (Art. 5, punto 3), secondo<br>quanto stabilito dall'Art. 6.3 del Regolamento, a CISO, Centro Italiano Studi Ornitologici                         |
|          | COT. Concedo diritto d'uso di tutti i miei dati ornitologici, senza alcuna limitazione relativamente ai dati protetti (Art. 5, punto 3), secondo quanto<br>stabilito dall'Art. 6.3 del Regolamento, a COT - Centro Ornitologico Toscano                                 |
|          | EBN. Concedo diritto d'uso di tutti i miei dati ornitologici, senza alcuna limitazione relativamente ai dati protetti (Art. 5, punto 3), secondo<br>quanto stabilito dall'Art. 6.3 del Regolamento, a EBN Italia                                                        |
|          | GIO. Concedo diritto d'uso di tutti i miei dati ornitologici, senza alcuna limitazione relativamente ai dati protetti (Art. 5, punto 3), secondo quanto<br>stabilito dall'Art. 6.3 del Regolamento, a GIO - Gruppo Insubrico di Ornitologia                             |
|          | GOS. Concedo diritto d'uso di tutti i miei dati ornitologici, senza alcuna limitazione relativamente ai dati protetti (Art. 5, punto 3), secondo<br>quanto stabilito dall'Art. 6.3 del Regolamento, a GOS - Gruppo Ornitologico Sardo                                   |
|          | GPSO. Concedo diritto d'uso di tutti i miei dati ornitologici, senza alcuna limitazione relativamente ai dati protetti (Art. 5, punto 3), secondo<br>quanto stabilito dall'Art. 6.3 del Regolamento, a GPSO - Gruppo Piemontese di Ornitologia                          |
|          | GRA. Concedo diritto d'uso di tutti i miei dati ornitologici, senza alcuna limitazione relativamente ai dati protetti (Art. 5, punto 3), secondo<br>quanto stabilito dall'Art. 6.3 del Regolamento, a GRA - Gruppo ricerche Avifauna                                    |
|          | LIPU. Concedo diritto d'uso di tutti i miei dati ornitologici, senza alcuna limitazione relativamente ai dati protetti (Art. 5, punto 3), secondo<br>quanto stabilito dall'Art. 6.3 del Regolamento, a LIPU, Lega Italiana Protezione Uccelli.                          |
|          | SOA. Concedo diritto d'uso di tutti i miei dati ornitologici, senza alcuna limitazione relativamente ai dati protetti (Art. 5, punto 3), secondo<br>quanto stabilito dall'Art. 6.3 del Regolamento, a SOA - Stazione ornitologica Abruzzese                             |
|          | SROPU. Concedo diritto d'uso di tutti i miei dati ornitologici, senza alcuna limitazione relativamente ai dati protetti (Art. 5, punto 3), secondo<br>quanto stabilito dall'Art. 6.3 del Regolamento, a SROPU - Stazione Romana per la Protezione degli Uccelli         |
|          |                                                                                                    |
|          |                                                                                                    |
|          |                                                                                                    |
| 1        |                                                                                                    |
| 1        |                                                                                                    |
| 1        |                                                                                                    |
| 1        |                                                                                                    |
| 1        |                                                                                                    |
| 1        |                                                                                                    |
| <b></b>  |                                                                                                    |
|          |                                                                                                    |
| <        |                                                                                                    |
| <b>V</b> |                                                                                                    |
| -        |                                                                                                    |
| -        |                                                                                                    |
|          |                                                                                                    |
|          |                                                                                                    |

Modificare

Una volta cliccato su "Modificare" comparirà per pochi secondi il messaggio che conferma il buon esito delle modifiche:

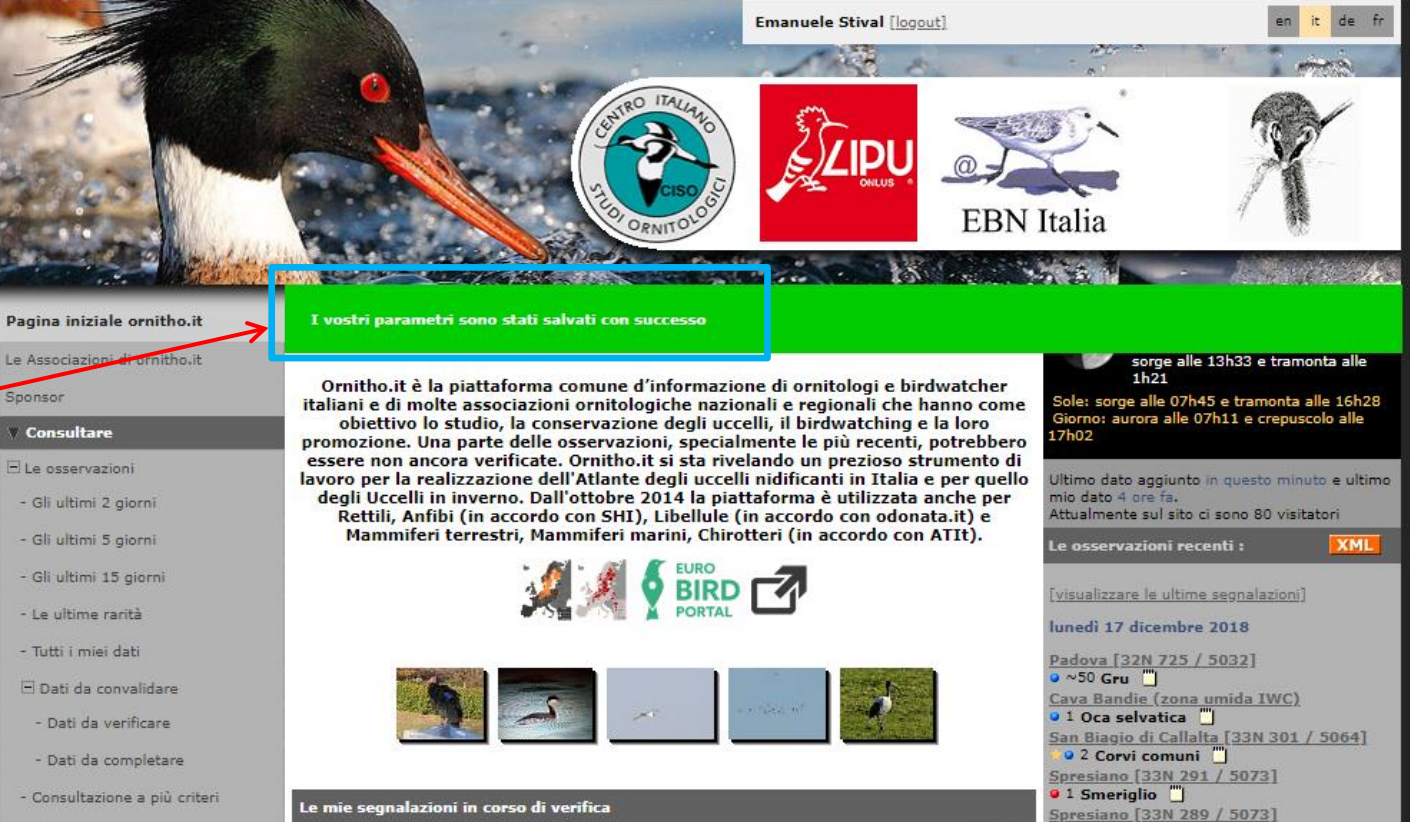

## - Sintesi giornaliera

- Fotografie e suoni

- Popilia japonica 15-18

- Vanessa atalanta 2018

- Storno roseo 2018

- Balestruccio 2018

- Lucertola muraiola 2018

- Rondine 2018

🖃 Dati e analisi

- Gru 2018

- 2 null , 7/10/2018, Campodarsego [32N 728 / 5044]
  - Pigliamosche , 22/4/2018, San Vito Lo Capo [33N 304 / 4223]
  - Pigliamosche , 21/4/2018, Pachino [33N 501 / 4062]
  - Pigliamosche , 20/4/2018, Pantano Ponterio (zona umida IWC)
  - Pigliamosche , 20/4/2018, Pachino [33N 505 / 4058]

## Le ultime novità

#### venerdi 7 dicembre 2018

Nuovo Progetto Atlante degli Uccelli in Inverno della Provincia di Varese

presidanto [331, 357, 5073]
 ≥ \$0 Occhioni "
 ≥ \$1 Gavina "
 ≥ \$1 Gavina "
 ≥ \$1 Gavina "
 ≥ \$2 Colombelle "
 Spresiano [33N 286 / 5071]
 ≥ \$1 Lucherino "
 domenica 16 dicembre 2018
 Codevigo [33N 274 / 5018]
 v 17 Oche selvatiche "
 Codevigo [33N 275 / 5014]

Silas [22N 280 / 5058]

1

1

2

1

1

atlasnews

12 Marangoni minori 
 Casier [33N 289 / 5057]
 ~25 Marangoni minori 
 2 Gavine 
 "]
 2 Gavine 
 "]
 1 Passer italiae x dom. (Nord e Alpi) 
 "]
 Cison di Valmarino [33N 278 / 5097]
 1 Aguila reale 
]

# Buone osservazioni

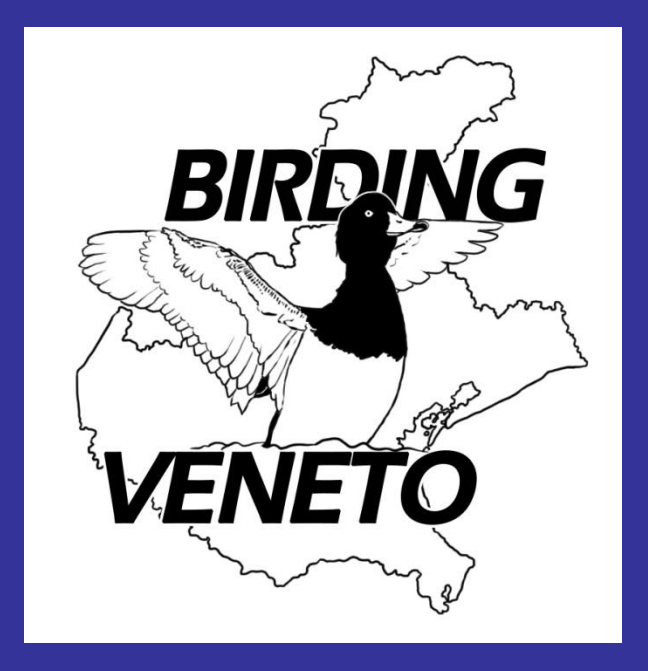